# **기가지니 홈IoT 모바일앱 사용법** (181023 VER)

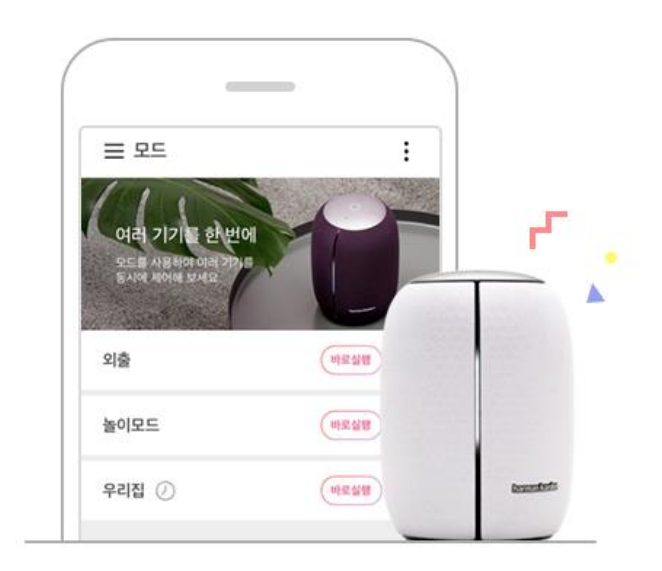

### 사용전 매뉴얼을 읽고 제품을 사용하세요. KT 홈페이지에 접속하면 최신 매뉴얼을 볼 수 있습니다.

# 1. 기가지니 홈IoT 모바일앱 기가지니 홈 IoT 앱 다운로드

|                                  | 내 KT LTE 오전 9:41 @ ┦ ∦ 79% ■>                                   |
|----------------------------------|-----------------------------------------------------------------|
| Play Store       App Store       |                                                                 |
| 1 모바일 앱스토어에서 '기가지<br>니 홈 IoT' 설치 | 기가지니 홈IoT 계정 가입 및 로그인<br>(KT.COM 통합 계정)<br>*SNS 계정 로그인은 업데이트 예정 |

# 1. 기가지니 홈IoT 모바일앱 메인메뉴 구성

| App Store III LTE | 오전 9:40 | ۲ | 🖪 🖇 79% 🥅 ) |
|-------------------|---------|---|-------------|
| GiGA Genie        | 홈 loT   | × | :           |
| yjh4***           | 로그아웃    |   |             |
| 공지사항              | 0       | > |             |
| 음성 명령 Tip         | 2       | > | 실행) ^       |
| 제휴사               | 8       | > |             |
| 가족 사용자            | 4       | > |             |
| 설정                | 6       | > |             |
| 연결기기 안내           | 6       | > |             |
| 서비스 약관            | 7       | > |             |
|                   |         |   | Q<br>H      |

기가지니 아파트, 3rd party 제휴사 새소식 공지사항 메뉴
기가지니 음성 가이드 TIP
연동 가능한 제휴사 리스트 확인 및 계정연동 메뉴
기가지니 아파트 서비스의 계정을 가족들에게 공유하는 메뉴
앱알림 / 비밀번호 / 기타
연결가능 한 제휴사의 기기모델 확인
서비스 약관/ 개인정보 처리방침

1. 기가지니 홈IoT 모바일앱 제휴사앱 <-> 기가지니 홈 IoT 앱 계정연동

오후 4:28

merlot

Sign in with your email and password

Sign in

Need an account? Sign up

@ ┦ \$ 79% ■

3

IL KT LTE

Email Email

Password Password Forgot your password?

< 3rd 메를로렙

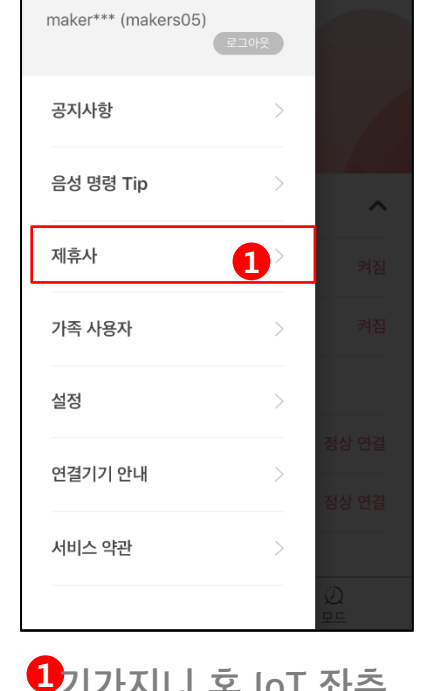

오후 4:28

GiGA Genie 홈 IoT

6

 $\times$ 

ALL KT LTE

| ┃ KT LTE<br>く 제휴사 목록                    | 오후 4:28  |          |
|-----------------------------------------|----------|----------|
| 아파트                                     |          |          |
| <b>다산 자연&amp;e편한세상</b><br>경기도 남양주시 다산중앙 | 1111년 20 |          |
| 7 7                                     |          |          |
| 삼성전자                                    |          | >        |
| 필립스 휴                                   |          |          |
| 한샘라이팅                                   |          | 연결됨 >    |
| <u>^</u>                                | 88       | <u>ව</u> |

1기가지니 홈 IoT 좌측 2연동가능 제휴사 LIST 3계정 로그인 메뉴 > 제휴사 선택 중 선택

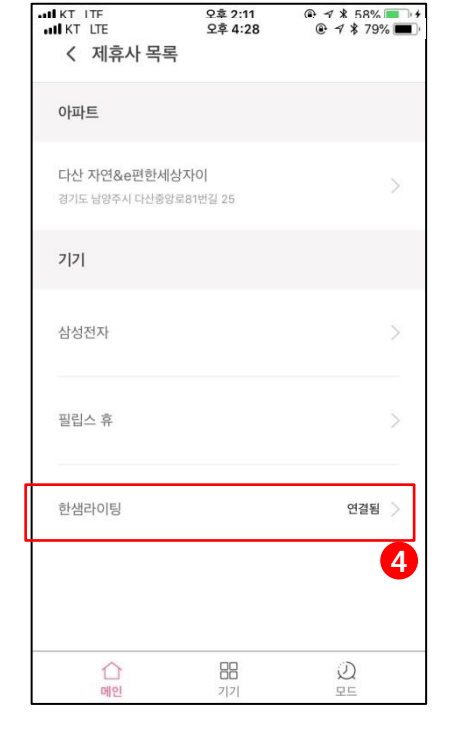

@ ৵ ¥ 58% ■ +

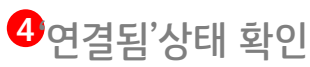

1. 기가지니 홈IoT 모바일앱 그룹추가

|                               |         | III KT LTE | 오후 3:56 | @ ┦ ¥ 100% 🔳 |
|-------------------------------|---------|------------|---------|--------------|
| = 기기                          | :       | く 그룹 추가    |         |              |
| F                             | 그룹 추가   | 그룹명을 입력해주/ | 네요.     |              |
| 나만의 기기목록!<br>다양한 기기를 장소나 종류별로 | 그룹 순서편집 | 거신 고기처제    | 71      |              |
| 손쉽게 관리해 보세요.                  | 그룹 삭제   | 12 6/16/6  |         |              |
|                               | 기기순서 편집 |            |         |              |
| 테스트                           | ^       |            |         |              |
| 지실 공기청정기                      | ON      |            |         |              |
| 않는 그룹 설정                      | 70      |            |         |              |
| 전체                            | ~       |            |         |              |
|                               |         |            |         |              |
|                               |         | 취소         |         | 확인           |
|                               |         |            |         |              |
|                               | Q       |            | 88      | 2            |

## 1. 기가지니 홈IoT 모바일앱 모드 설정 / 제어

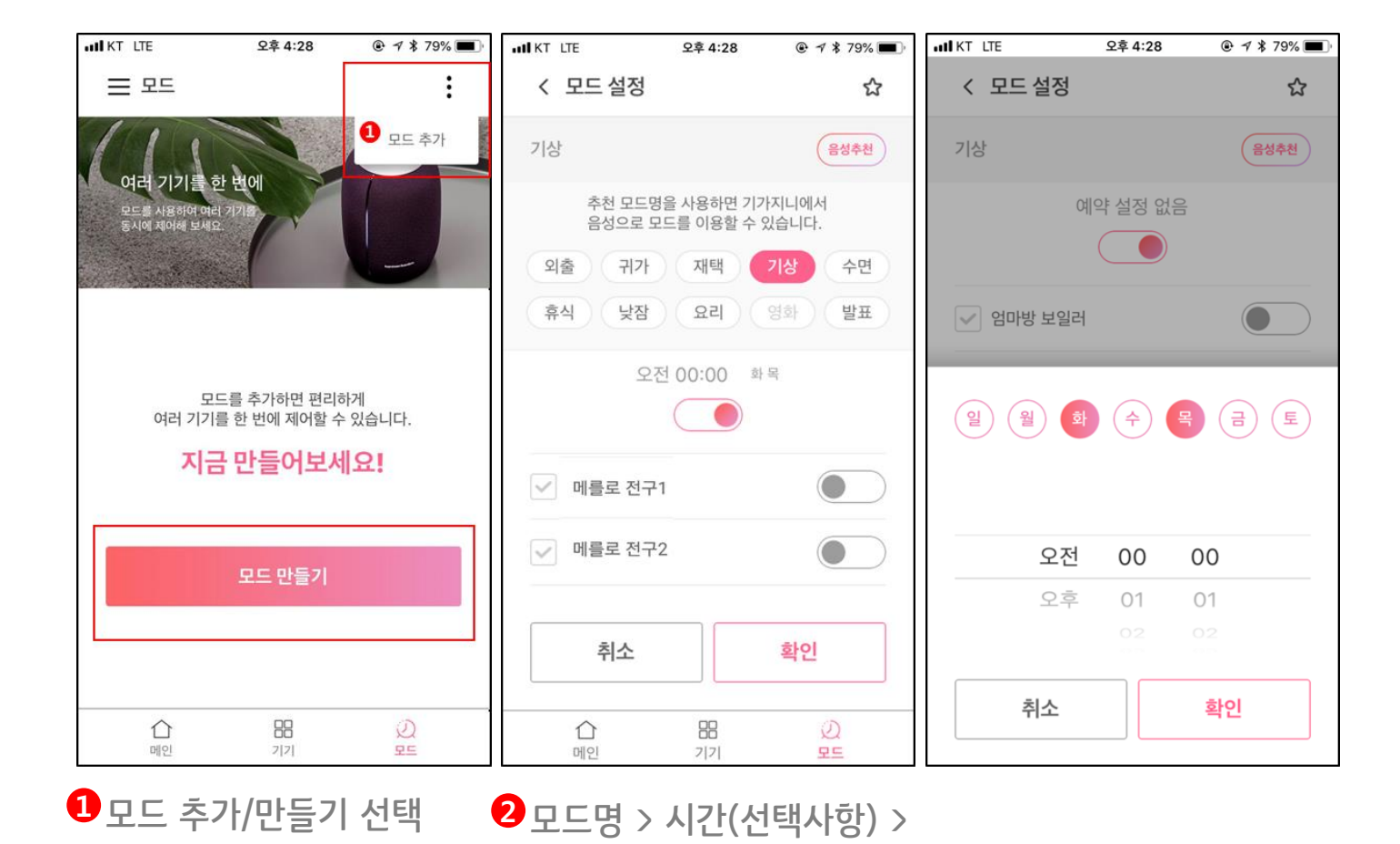

기기 on/off 여부 선택

명령 가능

\*ㅇㅇ모드 실행해줘로 기가지니 음성

1. 기가지니 홈IoT 모바일앱 기기/ 모드 즐겨찾기

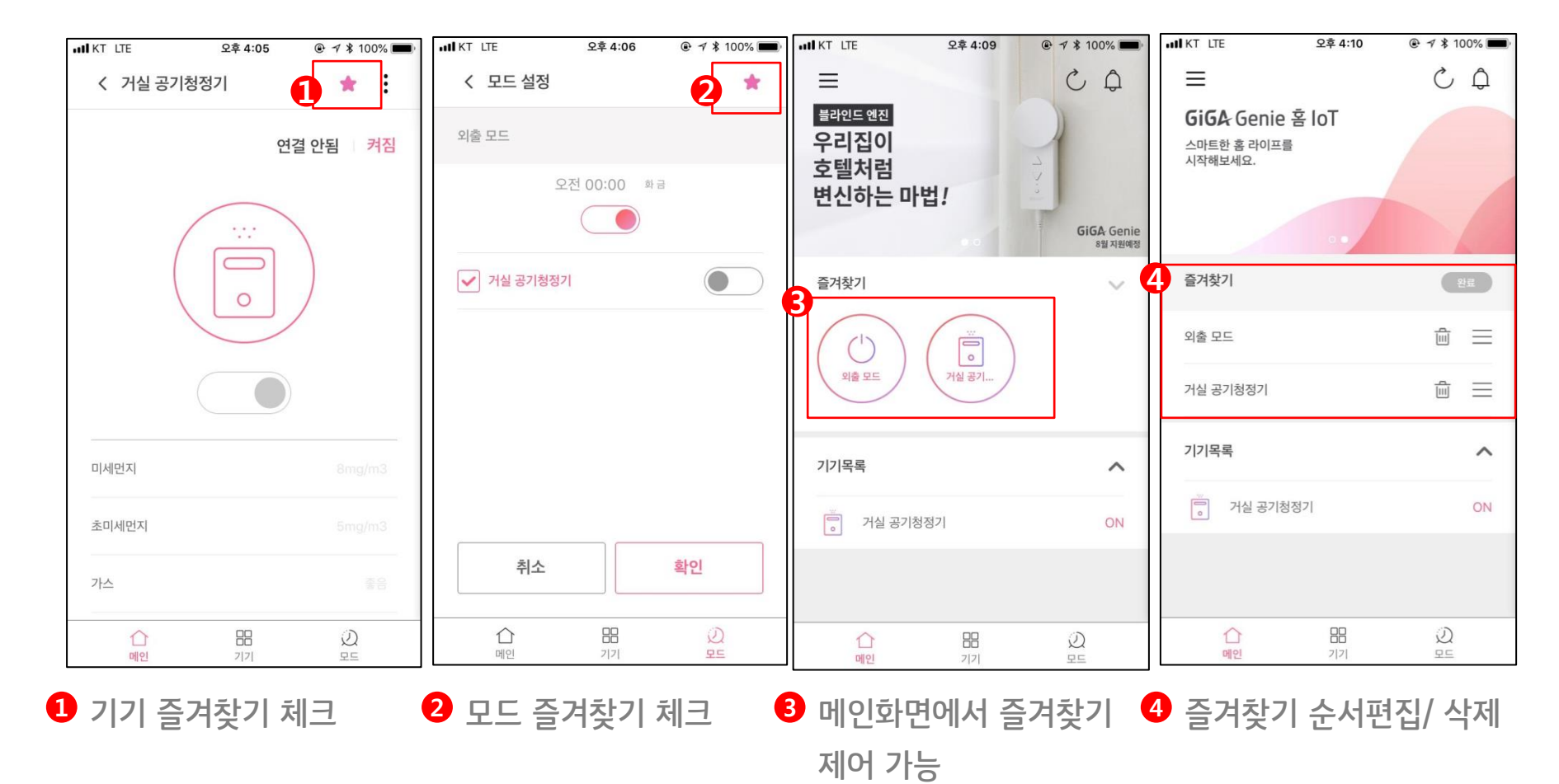

06

### FAQ

### Q1. 설정한 그룹을 음성으로 제어할 수 없나요?

그룹 설정은 모바일 앱에서 기기를 그룹화하여 관리할 수 있게 제공되는 기능이며, 설정해놓은 그룹을 음성으로 제어하는 기능은 현재는 제공되지 않습니다.

#### Q2. 모드를 설정하였는데 음성제어가 안돼요

모드명을 확인해주세요. 모드 이름을 설정할 때, '음성추천'이라는 버튼을 눌러 음성제어 인식이 가능한 모드명으로 설정을 한 후, ㅇㅇ모드 실행해줘 라고 명령해보세요.

### Q3. 모드를 음성으로 설정할 수는 없나요?

모드는 모바일 앱을 통해서 설정할 수 있습니다. 음성으로는 설정해놓은 모드를 실행하는 것이 가능합니다.

### Q4. 앱 설치 및 제휴사 계정연동을 완료했는데 음성제어가 안돼요

기가지니 음성제어를 하기 위해서는 기가지니 APP에서 기가지니 홈 IoT 메뉴로 들어가 계정연동을 완료해주셔야 합니다.

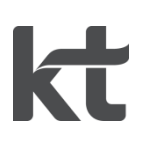